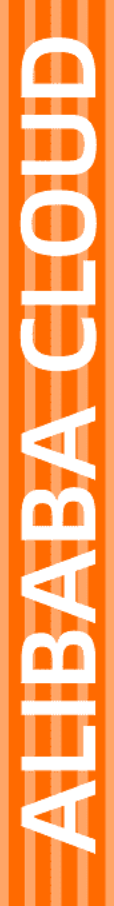

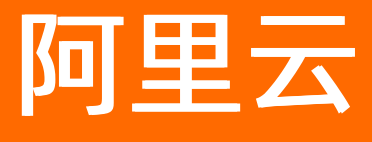

文件存储 快速入门

文档版本: 20220621

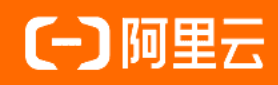

## 法律声明

阿里云提醒您在阅读或使用本文档之前仔细阅读、充分理解本法律声明各条款的内容。 如果您阅读或使用本文档,您的阅读或使用行为将被视为对本声明全部内容的认可。

- 您应当通过阿里云网站或阿里云提供的其他授权通道下载、获取本文档,且仅能用 于自身的合法合规的业务活动。本文档的内容视为阿里云的保密信息,您应当严格 遵守保密义务;未经阿里云事先书面同意,您不得向任何第三方披露本手册内容或 提供给任何第三方使用。
- 未经阿里云事先书面许可,任何单位、公司或个人不得擅自摘抄、翻译、复制本文 档内容的部分或全部,不得以任何方式或途径进行传播和宣传。
- 由于产品版本升级、调整或其他原因,本文档内容有可能变更。阿里云保留在没有 任何通知或者提示下对本文档的内容进行修改的权利,并在阿里云授权通道中不时 发布更新后的用户文档。您应当实时关注用户文档的版本变更并通过阿里云授权渠 道下载、获取最新版的用户文档。
- 4. 本文档仅作为用户使用阿里云产品及服务的参考性指引,阿里云以产品及服务的"现状"、"有缺陷"和"当前功能"的状态提供本文档。阿里云在现有技术的基础上尽最大努力提供相应的介绍及操作指引,但阿里云在此明确声明对本文档内容的准确性、完整性、适用性、可靠性等不作任何明示或暗示的保证。任何单位、公司或个人因为下载、使用或信赖本文档而发生任何差错或经济损失的,阿里云不承担任何法律责任。在任何情况下,阿里云均不对任何间接性、后果性、惩戒性、偶然性、特殊性或刑罚性的损害,包括用户使用或信赖本文档而遭受的利润损失,承担责任(即使阿里云已被告知该等损失的可能性)。
- 5. 阿里云网站上所有内容,包括但不限于著作、产品、图片、档案、资讯、资料、网站架构、网站画面的安排、网页设计,均由阿里云和/或其关联公司依法拥有其知识产权,包括但不限于商标权、专利权、著作权、商业秘密等。非经阿里云和/或其关联公司书面同意,任何人不得擅自使用、修改、复制、公开传播、改变、散布、发行或公开发表阿里云网站、产品程序或内容。此外,未经阿里云事先书面同意,任何人不得为了任何营销、广告、促销或其他目的使用、公布或复制阿里云的名称(包括但不限于单独为或以组合形式包含"阿里云"、"Aliyun"、"万网"等阿里云和/或其关联公司品牌,上述品牌的附属标志及图案或任何类似公司名称、商号、商标、产品或服务名称、域名、图案标示、标志、标识或通过特定描述使第三方能够识别阿里云和/或其关联公司)。
- 6. 如若发现本文档存在任何错误,请与阿里云取得直接联系。

# 通用约定

| 格式          | 说明                                     | 样例                                                  |
|-------------|----------------------------------------|-----------------------------------------------------|
| ⚠ 危险        | 该类警示信息将导致系统重大变更甚至故<br>障,或者导致人身伤害等结果。   | ⚠ 危险 重置操作将丢失用户配置数据。                                 |
| ▲ 警告        | 该类警示信息可能会导致系统重大变更甚<br>至故障,或者导致人身伤害等结果。 | 警告<br>重启操作将导致业务中断,恢复业务<br>时间约十分钟。                   |
| 〔) 注意       | 用于警示信息、补充说明等,是用户必须<br>了解的内容。           | 大意<br>权重设置为0,该服务器不会再接受新<br>请求。                      |
| ⑦ 说明        | 用于补充说明、最佳实践、窍门等,不是<br>用户必须了解的内容。       | <ul><li>⑦ 说明</li><li>您也可以通过按Ctrl+A选中全部文件。</li></ul> |
| >           | 多级菜单递进。                                | 单击设置> 网络> 设置网络类型。                                   |
| 粗体          | 表示按键、菜单、页面名称等UI元素。                     | 在 <b>结果确认</b> 页面,单击 <b>确定</b> 。                     |
| Courier字体   | 命令或代码。                                 | 执行 cd /d C:/window 命令,进入<br>Windows系统文件夹。           |
| 斜体          | 表示参数、变量。                               | bae log listinstanceid                              |
| [] 或者 [alb] | 表示可选项,至多选择一个。                          | ipconfig [-all -t]                                  |
| {} 或者 {a b} | 表示必选项,至多选择一个。                          | switch {act ive st and}                             |

# 目录

| 1.入门概述 |         |     | 05               |
|--------|---------|-----|------------------|
| 2.快速入门 | (Linux) |     | <mark>0</mark> 8 |
| 3.快速入门 | (Window | /S) | 10               |

# 1.入门概述

本文介绍阿里云文件存储NAS的基本使用流程,帮助您快速上手文件存储NAS。

#### 使用流程

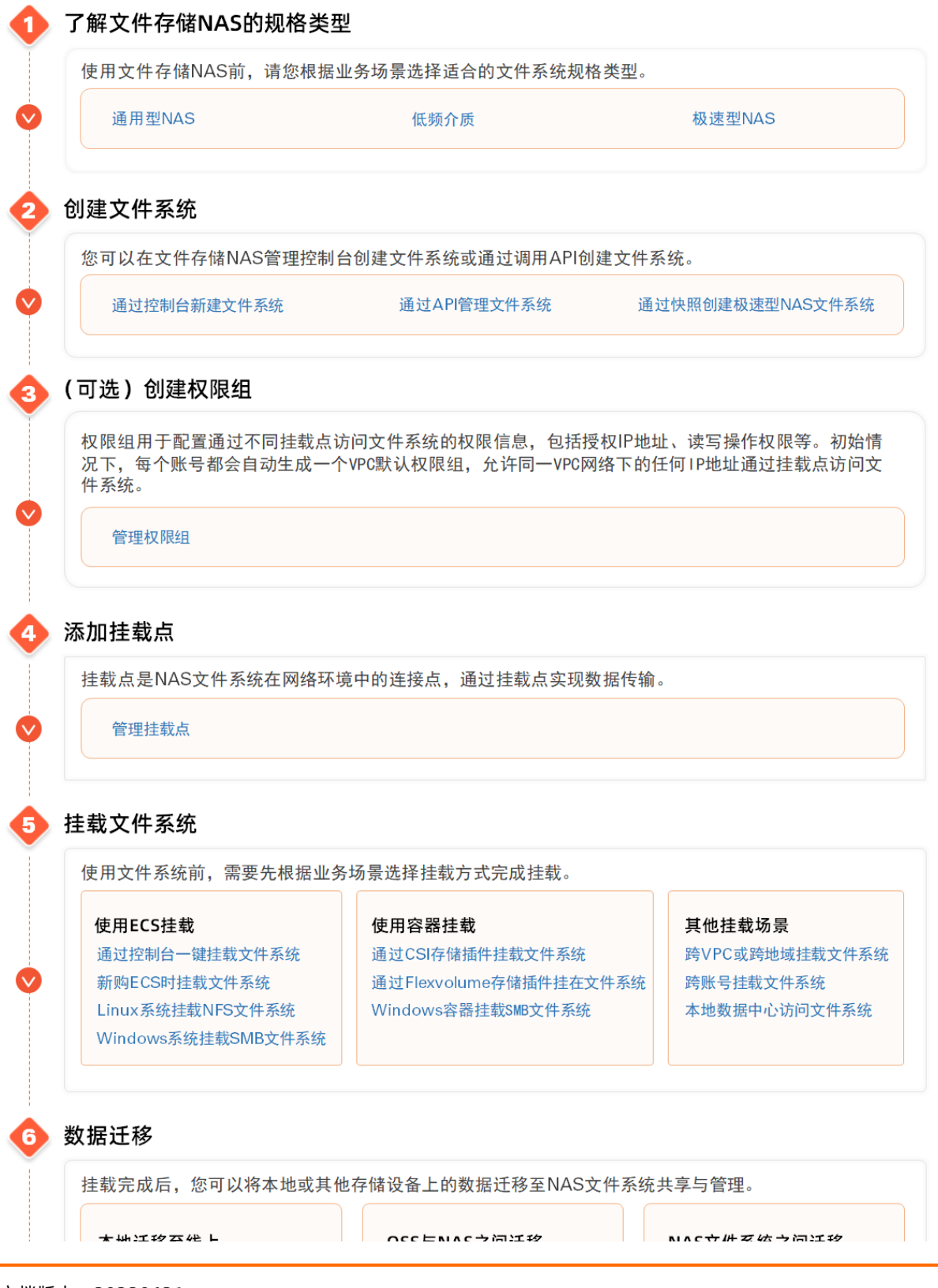

#### 快速入门·入门概述

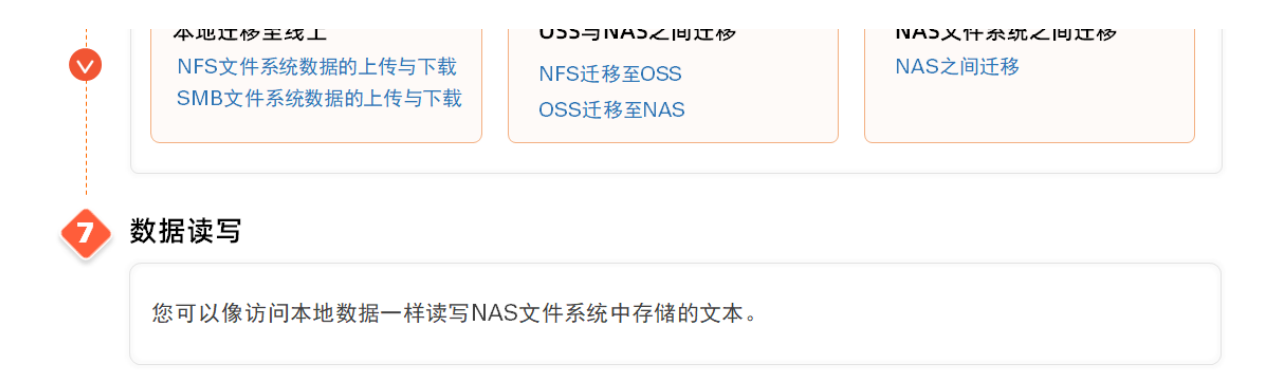

xref通用型NAS xref低频介质 xref极速型NAS xref通过控制台管理文件系统 xref通过API管理文件系统 xref通过快照创建文件系统 xref管理权限组 xref添加挂载点 xref通过控制台一键挂载文件系统 xref新购ECS时挂载文件系统 xerfLinux系统挂载NFS文件系统 xrefWindows系统挂载SMB文件系统 xref通过CSI存储插件挂载文件系统 通过Flexvolume存储插件挂载文件系统 xrefWindows容器挂载SMB文件系统 xref跨VPC或跨地域挂载文件系统 xref跨账号挂载文件系统 xref本地数据中心访问文件系统 xrefNFS文件系统数据的上传与下载 xrefSMB文件系统数据的上传与下载 xrefNAS迁移至OSS xrefOSS迁移至NAS xrefNAS之间迁移

### 入门操作示例

- 快速入门 (Linux)
- 快速入门 (Windows)

### 入门必读

- 什么是文件存储NAS? 适合什么应用场景? 阿里云文件存储NAS是一个可共享访问、弹性扩展、高可靠、高性能的分布式文件系统。NAS兼容了 POSIX文件接口,可支持数千台计算节点共享访问,可以挂载到弹性计算ECS、神龙裸金属、容器服务 ACK、弹性容器ECI、批量计算BCS、高性能计算EHPC及Al训练PAI等计算业务上,为您提供高性能的共享 存储服务。您无需修改应用程序,即可无缝迁移业务系统上云。
- 文件存储NAS支持哪些访问协议?
   文件存储NAS支持以下协议:
  - NFSv3和NFSv4.0。
  - SMB 2.1及以上,对应支持Windows 7、Windows Server 2008 R2及以上的各Windows版本,不支持 Windows Vista、Windows Server 2008及以下的各Windows版本。

- 如何选择NFS和SMB文件系统协议?
   阿里云NAS建议根据您的场景选择文件系统协议,建议如下:
  - 如果您要在Linux系统(以Linux系统为主)中实现共享文件,则选择NFS协议创建文件系统。
  - 如果您要在Windows系统(以Windows系统为主)中实现文件共享,则选择SMB协议创建文件系统。
  - 如果您要在Linux系统和Windows系统中实现文件共享,则选择SMB协议创建文件系统。
- 开通NAS服务后,就开始计费吗?
   仅开通NAS服务,不会产生费用。当您在NAS中写入文件数据产生实际存储容量,则开始计费。
- 文件系统用于计费的实际存储容量是如何计算的?
  - 通用型NAS

按每小时内实际存储容量的最大值(峰值)计费。存储容量是指文件系统中所有文件长度的总和(不含 目录),每个文件长度最小以4 KiB计费,不足4 KiB的部分向上取整。例如,一个文件的长度为3 KiB, 则按4 KiB计算。

 极速型NAS 按创建极速型NAS时配置的存储容量计费。

# 2.快速入门(Linux)

通常情况下,当您要访问NAS文件系统数据时,需要先创建NAS文件系统并完成挂载操作。本文介绍如何在 NAS控制台创建通用型NAS NFS文件系统,并使用控制台一键挂载功能将NFS文件系统挂载至ECS实例 (Cent OS 8.2)上,从而实现数据上传与下载。

#### 前提条件

- 已开通文件存储NAS服务。
   首次登录文件存储NAS产品详情页时,按照页面引导开通服务。
- 已购买华东1(杭州)地域ECS实例(Cent OS 8.2)。更多信息,请参见选购ECS实例。

#### 步骤一: 创建NFS文件系统并添加挂载点

- 1. 登录NAS控制台。
- 2. 在文件系统选型指南区域,单击创建通用型NAS文件系统。
- 3. 在**创建通用型NAS文件系统**面板,按如下说明配置必要参数。其他参数请您根据实际业务需求选择或选用默认配置。

关于创建文件系统的参数说明,请参见创建文件系统参数说明。

| 参数      | 说明                               |
|---------|----------------------------------|
| 地域      | 在下拉列表中,选择 <b>华东1(杭州)</b> 。       |
| 可用区     | 选择 <b>华东1 可用区F</b> 。与ECS实例同一可用区。 |
| 协议类型    | 选择NFS。                           |
| 挂载点类型   | 选择 <b>专有网络</b> 。                 |
| 专有网络VPC | 选择与ECS实例相同的VPC网络。                |
| 虚拟交换机   | 选择VPC网络下创建的交换机。                  |

#### 4. 单击**立即购买**,根据页面提示,完成购买。

⑦ 说明 初始情况下,每个阿里云账号都会自动生成一个VPC默认权限组,允许同一VPC网络下的任何IP地址通过该挂载点访问文件系统。您也可以根据业务场景创建权限组。具体操作,请参见创建权限组和规则。 通用型NAS文件系统会自动生成一个挂载点并绑定VPC默认权限组。极速型NAS需要手动添加挂载点。具体操作,请参见添加挂载点。

#### 步骤二:通过控制台一键挂载文件系统

- 1. 返回NAS控制台,选择文件系统 > 文件系统列表,单击刚创建的文件系统名称。
- 2. 在文件系统详情页面, 单击挂载使用。
- 如果您是首次使用文件系统一键挂载功能,请您根据对话框中的提示,完成一键挂载服务关联角色授权。更多信息,请参见NAS服务关联角色。
- 4. 在挂载使用页签, 单击目标挂载点操作列的挂载。
- 5. 在挂载到ECS对话框, 配置如下挂载选项。

| 配置项   | 说明                                         |
|-------|--------------------------------------------|
| ECS实例 | 在下拉框中选择已创建的ECS实例(Cent OS 8.2)。             |
| 挂载路径  | 目标ECS实例上待挂载的本地路径。例如:/mnt。                  |
| 自动挂载  | 选中 <b>开机自动挂载</b> ,当您重启ECS实例时,无需重复挂载操作。     |
| 协议类型  | 选择NFSv3。                                   |
| NAS目录 | NAS文件系统目录。例如:NAS的根目录(/)。                   |
| 挂载参数  | 建议您使用默认挂载参数。更多参数说明,请参见 <mark>参数说明</mark> 。 |

6. 单击**挂载**。

## 步骤三: 上传下载数据

挂载成功后,您可以在ECS上把NAS文件系统当作一个普通的目录来访问和使用,示例如下。

| [root@i7=5c6cwic=12]due0f16q7 | ~]# mkdir /mnt/dir1                      |
|-------------------------------|------------------------------------------|
| [root@i                       | ~]# mkdir /mnt/dir2                      |
| [root@i                       | ~]# touch /mnt/file1                     |
| [root@i                       | ~]# echo 'some file conent' > /mnt/file2 |
| [root@i                       | ~]# ls /mnt                              |
| dir1 dir2 file1 file2 tmp     |                                          |

# 3.快速入门(Windows)

当您要访问文件存储NAS中的数据时,需要先创建文件系统并完成挂载操作。本文介绍如何在NAS控制台创 建SMB文件系统,并在专有网络下通过ECS实例(Windows Server 2019)挂载SMB文件系统实现数据的上传 与下载。

#### 前提条件

- 已开通文件存储NAS服务。
   首次登录文件存储NAS产品详情页时,按照页面引导开通服务。
- 已购买华东1(杭州)地域ECS实例(Windows Server 2019)。更多信息,请参见选购ECS实例。

#### 操作视频

观看以下视频快速了解ECS实例(Windows Server 2019)如何使用文件存储NAS。

#### 步骤一: 创建文件系统并添加挂载点

- 1. 登录NAS控制台。
- 2. 在文件系统选型指南区域,单击创建通用型NAS文件系统。
- 3. 在**创建通用型NAS文件系统**面板,按如下说明配置必要参数。其他参数请您根据实际业务需求选择或 选用默认配置。

关于创建文件系统的参数说明,请参见创建文件系统参数说明。

| 参数      | 说明                               |
|---------|----------------------------------|
| 地域      | 在下拉列表中,选择 <b>华东1(杭州)</b> 。       |
| 可用区     | 选择 <b>华东1 可用区F</b> 。与ECS实例同一可用区。 |
| 协议类型    | 选择SMB。                           |
| 挂载点类型   | 选择 <b>专有网络</b> 。                 |
| 专有网络VPC | 选择与ECS实例相同的VPC网络。                |
| 虚拟交换机   | 选择VPC网络下创建的交换机。                  |

4. 单击立即购买,根据页面提示,完成购买。

购买成功后,该文件系统会自动生成一个挂载点并绑定VPC默认权限组。您也可以根据业务场景创建权 限组和添加挂载点,具体操作,请参见创建权限组和规则和添加挂载点。

- 5. 返回NAS控制台,选择文件系统 > 文件系统列表,单击刚创建的文件系统名称。
- 6. 在文件系统详情页面,单击挂载使用。
- 7. 在挂载点页签, 单击通过命令行挂载到ECS, 复制挂载命令备用。

| 文件存储 / 文件系统 / |                                     |                                                                                                    |
|---------------|-------------------------------------|----------------------------------------------------------------------------------------------------|
| ~             |                                     | 通过命令行挂载到ECS                                                                                                    |
| 基本信息          | 挂载点                                 | 注却立开交体词 Mindows V ECC                                                                                                    |
| 挂载使用          | 添加性主要。血                             | 1主張及行為約(注) Windows > ECS<br>1. 達接到ECS实例 (了解如何连接)                                                                                                    |
| 访问控制          | 序号 类型 专有网络VPC 虚拟交换机VSW 交换机可用        | 2. 选择挂载点地址:                                                                                                    |
| 性能监控          | VSW-                                | 3. 检查Windows ECS实例(可选)<br>在PowerShell中执行以下命令、下载并运行符载检查脚本(需要公网服务):                                                                                                    |
|               | 1 使有时刻 VIC-LL bp 单烷1司用<br>語 test vi | wget https://code.aliyun.com/nas.team/nas-client-<br>tools/raw/master/windows_client/alinas_smb_windows_inspection.ps1 -OutFile<br>alinas_smb_windows_inspection.ps1 |
|               | 挂载文件系统                              | \alinas_smb_windows_inspection.ps1 -MountAddress                                                                                                    |
|               | 通过命令行挂载到ECS 通过插件挂载到K8S              | 4. 挂载SMB文件系统                                                                                                    |
|               |                                     | 在PowerShell中执行命令挂载SMB文件系统:                                                                                                    |
|               |                                     | net use z: \\\cn-hangzhou.nas.aliyuncs.com\myshare                                                                                                    |
|               |                                     | 在PowerShell中执行命令检查挂载情况:                                                                                                    |
|               |                                     | net use                                                                                                    |

## 步骤二: 挂载文件系统

- 1. 连接ECS实例。连接方式,请参见连接ECS实例。
- 2. 打开命令提示符, 配置允许客户端匿名访问。

REG ADD HKEY\_LOCAL\_MACHINE\SYSTEM\CurrentControlSet\services\LanmanWorkstation\Paramete rs /f /v AllowInsecureGuestAuth /t REG\_DWORD /d 1

- 3. 开启Workstation服务。
  - i. 使用组合键 Win+R , 打开运行工具, 之后输入 services.msc , 单击确定。
  - ii. 在服务中找到Workstation,修改其运行状态为正在运行,启动类型为自动。

| ◎ 服务           |                                     |                             |         | _        |      | Х |
|----------------|-------------------------------------|-----------------------------|---------|----------|------|---|
| 又14(F) 操作(A) : | 直看(∇) 祝助(H)                         |                             |         |          |      |   |
|                |                                     |                             |         |          |      |   |
| 🔍 服务(本地)       | ◎ 服务(本地)                            |                             |         |          |      |   |
|                | Workstation                         | 名称                          | 描述 状态   | 启动类型     | 登录为  | 1 |
|                |                                     | 🕵 Windows Push Notification | 此服… 正在道 | 运行 自动    | 本地系统 |   |
|                | 停止此服务                               | 🥋 Windows PushToInstall 服务  | 为 M     | 禁用       | 本地系统 |   |
|                |                                     | 🤹 Windows Remote Manage     | Win 正在i | 运行 自动    | 网络服务 |   |
|                | <u>車后初</u> 此服务                      | Windows Search              | 为文      | 禁用       | 本地系统 |   |
|                |                                     | 🆏 Windows Time              | 维护 正在道  | 运行 自动(延迟 | 本地服务 |   |
|                | 描述:                                 | 🌼 Windows Update            | 启用      | 手动(触发    | 本地系统 |   |
|                | 使用 SMB 协议创建并维护客户端网                  | 🍓 Windows Update Medic Se   | Enab    | 手动       | 本地系统 |   |
|                | 路与远程服务器之间的连接。如果此<br>服务已停止。这些连接将无法使田 | 🤹 Windows 安全中心服务            | Win     | 手动       | 本地系统 |   |
|                | 如果此服务已禁用,任何明确依赖它                    | 🤹 Windows 推送通知系统服务          | 此服 正在   | 运行 自动    | 本地系统 |   |
|                | 的服务将无法启动。                           | 🤐 Windows 许可证管理器服务          | 为 M     | 手动(触发    | 本地服务 |   |
|                |                                     | 🥘 Windows 移动热点服务            | 提供      | 禁用       | 本地服务 |   |
|                |                                     | 🤹 Windows 预览体验成员服务          | 为 W     | 禁用       | 本地系统 |   |
|                |                                     | 🍓 WinHTTP Web Proxy Auto    | Win 正在i | 运行 手动    | 本地服务 |   |
|                |                                     | 🏟 Wired AutoConfig          | 有线      | 手动       | 本地系统 |   |
|                |                                     | 🏟 WMI Performance Adapter   | 向网      | 手动       | 本地系统 |   |
|                |                                     | 🤹 Workstation               | 使用 正在   | 运行 自动    | 网络服务 |   |
|                |                                     | 🥋 付款和 NFC/SE 管理器            | 管理      | 禁用       | 本地服务 |   |
|                |                                     | 🔍 功能访问管理器服务                 | 提供      | 手动       | 本地系统 |   |
|                |                                     | 🥋 剪贴板用户服务_468e4             | 此用      | 手动       | 本地系统 |   |
|                |                                     | 👸 莜牙音频网关服冬                  | 古柱      | 王动(触发    | 木地昭冬 | ` |
|                | \扩展 \标准/                            |                             |         |          |      |   |

- 4. 开启TCP/IP NetBIOS Helper服务。
  - i. 打开控制面板,选择网络和Internet > 网络和共享中心,之后单击主机所连接的网络。
  - ii. 在状态对话框,单击属性,之后双击Internet 协议版本 4(TCP/IPv4)。
  - iii. 在Internet 协议版本4(TCP/IPv4)属性对话框,单击高级。
  - iv. 在高级TCP IP设置对话框中,单击WINS页签,之后选中启用TCP/IP上的Net BIOS,单击确认。

| 高级 TCP/IP 设置                                                                   | ? 🗙              |
|--------------------------------------------------------------------------------|------------------|
| IP 设置 DNS WINS                                                                 |                  |
| WINS 地址, 按使用排序(W):                                                             |                  |
|                                                                                | t                |
|                                                                                | 3                |
| <b>添加(A)</b> 編輯(E) 删除(V)                                                       | ]                |
| 如果启用 LMHOSTS 查找, 它将应用于所有启用 TCP/IP 的                                            | 的连接。             |
| ✓ 启用 LMHOSTS 查找(L)                                                             | S(M)             |
| NetBIOS 设置                                                                     |                  |
| ◎ 默认(F):                                                                       |                  |
| 从 DHCP 服务器使用 NetBIOS 设置。如果使用静态<br>址或 DHCP 服务器不提供 NetBIOS 设置,则启用<br>上的 NetBIOS。 | S IP 地<br>TCP/IP |
| ▲ 倉用 TCP/IP 上的 NetBIOS(N)                                                      |                  |
| ◎禁用 TCP/IP 上的 NetBIOS(S)                                                       |                  |
|                                                                                |                  |
|                                                                                |                  |
|                                                                                | 取谐               |
| 9/8/AE                                                                         | -1410            |

- v. 使用组合键 Win+R , 打开运行工具, 之后输入 services.msc , 单击确定。
- vi. 在服务中找到TCP/IP Net BIOS Helper,修改其运行状态为正在运行,启动类型为自动。

| 文件(F) 操作(A) 查看(V) 帮助(H)         ◆ ◆ ② ② ④ ⑧ ◎ □ ● ■ ■ ● ■ ● ■ ● ● ● ● ● ● ● ● ● ● ● ●                                                                                                    |
|----------------------------------------------------------------------------------------------------|
| <ul> <li>◆ ● 記 函 ② ● 服务(本地)</li> <li>● 服务(本地)</li> <li>● 服务(本地)</li> <li>● 服务(本地)</li> <li>● 服务(本地)</li> <li>● 服务(本地)</li> <li>● 服务(本地)</li> <li>● 服务(本地)</li> <li>● 公 服务(本地)</li> <li>● 公 服务(本地系统)</li> <li>● 公 State Repository Service</li> <li>● 方应 正在运行 手动 本地系统</li> <li>● State Repository Service</li> <li>&gt;&gt; 方位 正在运行 手动 本地系统</li> <li>● State Repository Service</li> <li>&gt;&gt; 公 State Repository Service</li> <li>&gt;&gt; 方位 正在运行 手动 本地系统</li> <li>● State Repository Service</li> <li>&gt;&gt; State Repository Service</li> <li>&gt;&gt; State Repository Service</li> <li>&gt;&gt; State Repository Service</li> <li>&gt;&gt; 公 State Repository Service</li> <li>&gt;&gt; 公 State Repository Service</li> <li>&gt;&gt; 公 State Repository Service</li> <li>&gt;&gt; 公 State Repository Service</li> <li>&gt;&gt; State Repository Service</li> <li>&gt;&gt; 公 State Repository Service</li> <li>&gt;&gt; State Repository Service</li> <li>&gt;&gt; State Repository Service</li></ul> |
| ・             ・                                                                                                    |
| Workstation名称描述状态启动类型登录为个停止此服务<br>暂停此服务<br>可启动此服务③ Spot Verifier验证手动(触发本地系统1百合为此服务④ SSDP Discovery当发第用本地服务 </th                                                                                                    |
| 停止此服务<br>暂停此服务<br>面合动此服务氯 Spot Verifier验证手动(触发本地系统增停此服务<br>面合动此服务氯 SDP Discovery当发第用本地服务面合动比服务氯 State Repository Service为应正在运行手动本地系统描述:<br>使用 SMB 协议创建并维护客户端网<br>络与远程服务器之间的连接,如果此<br>服务已停止,这些连接将无法信动。汤 Stata Ragement优化手动本地系统氯 System Event Notification<br>如果此服务已禁用,任何明确依赖它<br>的服务将无法启动。氯 System Event Notification<br>區视正在运行自动本地系统氯 System Guard 运行时监视<br>氯 Task Scheduler旋视正在运行自动(触发本地系统                                                                                                    |
| 停止此服务       ③ SSDP Discovery       当发…       禁用       本地服务         暂停此服务       ④ State Repository Service       为应…       正在运行       手动       本地系统         重启动此服务       ④ State Repository Service       方应…       正在运行       手动       本地系统         描述:       ④ Storage Service       方存…       正在运行       手动       本地系统         位用 SMB 协议创建并维护客户端网       ④ Storage Tiers Management       优化…       手动       本地系统         ③ Storage Tiers Management       优化…       手动       本地系统         ④ SysMain       维护…       正在运行       自动       本地系统         ④ System Event Notification…       监视…       正在运行       自动       本地系统         ④ System Event Notification…       监视…       正在运行       自动       本地系统         ④ System Guard 运行时监视…       监视…       正在运行       自动(触发…       本地系统         ◎ System Guard 运行时监视…       监视…       正在运行       自动(触发…       本地系统         ◎ System Guard 运行时监视…       监视…       正和       手动       本地系统         ◎ Task Scheduler       使用…       正在运行       自动       本地系统                                                                                                    |
| 暂停此服务       ③ State Repository Service       为应       正在运行       手动       本地系统         重启动此服务       ④ State Repository Service       方应       正在运行       手动       本地系统         描述:       (使用 SMB 协议创建并维护客户端网       络与远程服务器之间的连接。如果此服务已停止,这些连接将无法使用。       公 System Event Notification       监视       正在运行       手动       本地系统         公 Storage Tiers Management       优化       近在运行       自动       本地系统         公 SysMain       维护       正在运行       自动       本地系统         公 System Event Notification       监视       正在运行       自动       本地系统         公 System Event Notification       监视       正在运行       自动       本地系统         公 System Event Stroker       协调       正在运行       自动(触发       本地系统         公 System Guard 运行时监视       监视       手动       本地系统         公 Task Scheduler       使用       正在运行       自动       本地系统                                                                                                    |
|                                                                                                    |
| 描述:       資品 Storage Service       为存       正在运行       手动(触发       本地系统         描述:       資品 Storage Tiers Management       优化       手动       本地系统         復用 SMB 协议创建并维护客户端网<br>络与远程服务器之间的连接。如果此服务已停止,这些连接将无法使用。       氯 SysMain       维护       正在运行       自动       本地系统         如果此服务已停止,这些连接将无法使用。       氯 System Event Notification       监视       正在运行       自动       本地系统         如果此服务已禁用,任何明确依赖它       氯 System Events Broker       协调       正在运行       自动(触发       本地系统         函、System Guard 运行时监视       监视       王和       手动       本地系统         ③ Task Scheduler       使用       正在运行       自动       本地系统                                                                                                    |
| 描述:                                                                                                    |
| 使用 SMB 协议创建并维护客户端网<br>络与远程服务器之间的连接。如果此服务已停止,这些连接将无法使用。如果此服务已停止,这些连接将无法使用。如果此服务已禁用,任何明确依赖它的服务将无法启动。                                                                                                    |
| ロージル程服分商之间の近接後、対集此<br>服务已停止,这些连接将无法使用。<br>如果此服务已禁用,任何明确依赖它<br>的服务将无法启动。                                                                                                    |
| 如果比服务已禁用,任何明确依赖它<br>的服务将无法启动。                                                                                                    |
| 的服务将无法启动。                                                                                                    |
| Q. Task Scheduler 使用… 正在运行 自动 本地系统                                                                                                    |
| 419                                                                                                    |
| 🤹 TCP/IP NetBIOS Helper 提供… 正在运行 自动(触发… 本地服务                                                                                                    |
| 🧛 Telephony 提供 手动 网络服务                                                                                                    |
| 🖏 Themes 为用… 正在运行 自动 本地系统                                                                                                    |
| 🖓 Time Broker      协调… 正在运行 手动(触发… 本地服务                                                                                                    |
| 🧛 Touch Keyboard and Hand 启用 正在运行 手动(触发 本地系统                                                                                                    |
| 🤹 Update Orchestrator Service 管理 正在运行 自动(延迟 本地系统                                                                                                    |
| 🧛 UPnP Device Host 允许 禁用 本地服务                                                                                                    |
| 🖏 User Access Logging Service 此服 正在运行 自动(延迟 本地系统                                                                                                    |
| ion Liser Data Access 468e4 提供 王动 太地玄统 <sup>×</sup>                                                                                                    |
| \\T展\\mu\_                                                                                                    |

5. 打开命令提示符,执行步骤一中复制的挂载命令。

6. 待挂载命令执行完成后,执行 net use 命令,检查挂载结果。

如果回显包含如下类似信息,说明挂载成功。

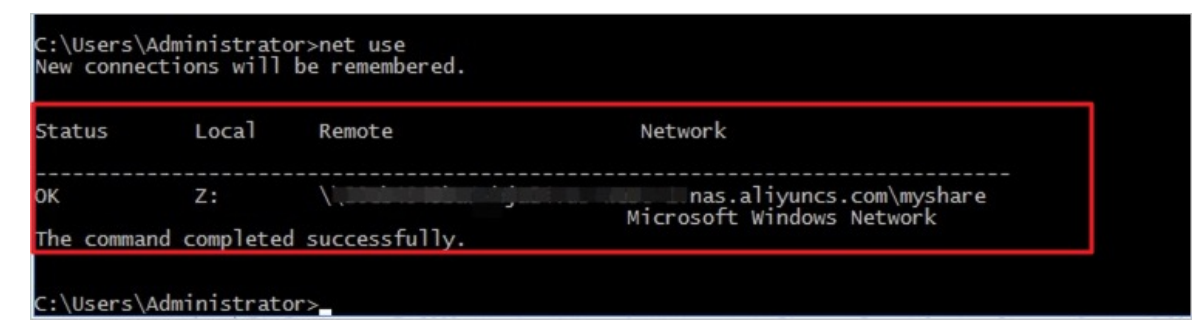

如果挂载失败,请您进行错误排查。具体操作,请参见挂载失败的排查方法与解决方案。

#### 步骤三: 上传下载数据

挂载成功后,您可以在ECS上把NAS文件系统当作一个普通的目录来访问和使用,示例如下。

| C:\Users\Administrator>z:                                                                                                    |
|----------------------------------------------------------------------------------------------------|
| Z:\>dir<br>Volume in drive Z is Myshare<br>Volume Serial Number is D038-9B7F                                                                                                    |
| Directory of Z:\                                                                                                    |
| 12/23/2020 09:57 AM <dir> .<br/>12/23/2020 09:57 AM <dir> .<br/>0 File(s) 0 bytes<br/>2 Dir(s) 11,258,999,068,426,240 bytes free</dir></dir>                                               |
| Z:\>mkdir dir1                                                                                                    |
| Z:\>mkdir dir2                                                                                                    |
| Z:\>echo 'some file content' > file2                                                                                                    |
| Z:\>dir<br>Volume in drive Z is Myshare<br>Volume Serial Number is D038-987F                                                                                                    |
| Directory of Z:\                                                                                                    |
| 12/23/2020 09:59 AM <dir> .<br/>12/23/2020 09:59 AM <dir> .<br/>12/23/2020 09:58 AM <dir> dir1<br/>12/23/2020 09:58 AM <dir> dir2<br/>12/23/2020 09:59 AM 22 file2</dir></dir></dir></dir> |
| 1 File(s) 22 bytes                                                                                                    |
| 4 Dir(s) 11,258,999,068,422,144 bytes free                                                                                                    |